## Автоматизированная дактилоскопическая идентификационная система AFIS Enterprise Edition, версия 9.0

Руководство по инсталляции Рабочего места Эксперта/Оператора

2022

### Содержание

| С  | ОДЕРЖАНИЕ                                       | 3  |
|----|-------------------------------------------------|----|
| 1. | НАЗНАЧЕНИЕ СИСТЕМЫ И ТЕХНИЧЕСКИЕ ТРЕБОВАНИЯ     | 4  |
| 2. | УСТАНОВКА СИСТЕМЫ AFIS 9Е                       | 5  |
|    | 2.1 ПРЕДУСТАНОВКА СИСТЕМЫ                       | 5  |
| 3. | ПЕРВЫЙ ЗАПУСК СИСТЕМЫ И ЗАДАНИЕ ПРАВ ОПЕРАТОРОВ | 12 |

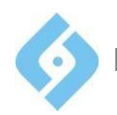

AFIS 9e Руководство по инсталляции рабочего места эксперта/оператора

## 1. Назначение системы и технические требования

Рабочее место эксперта/оператора AFIS 9е предназначено для автоматизированного ведения дактилоскопических учетов и позволяет:

- Вводить и хранить в электронном виде массивы дактилокарт подучетных лиц.
- Вводить и хранить в электронном виде следы, изъятые с мест преступлений и дактилокарты неопознанных лиц;
- Проводить поиски вводимых дактилокарт и следов по массивам дактилокарт и следов, хранящимся в базе данных, с выдачей результатов в виде списка, упорядоченного по степени схожести дактилоскопических признаков;
- Просматривать результаты поисков и оформлять их в печатном виде.

Технические требования:

- Система рассчитана на работу в операционных системах Windows XP/7/8/10.
- Параметры экрана должны быть установлены не менее чем 800х600 и не более чем 1280х1024 точек.

<u>Примечание</u>: До начала установки рабочего места оператора/эксперта должна быть установлена БД Oracle, с которой будет работать эксперт/оператор. Также должна быть обеспечена связь с этой базой и должны быть известны IP-адрес сервера, на котором находится БД, имя и пароль для доступа к этой БД.

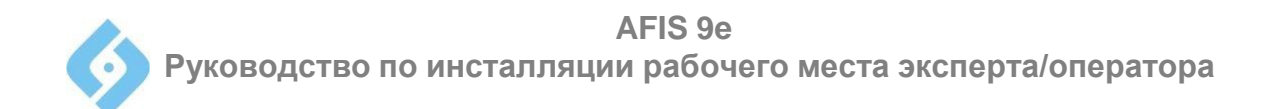

### 2. Установка системы AFIS 9е

### 2.1 Предустановка системы

На этом шаге производится распаковывание архивов и предварительные настройки.

Запустите программу установки «Setup.exe».

На экране появится окно выбора языка установки

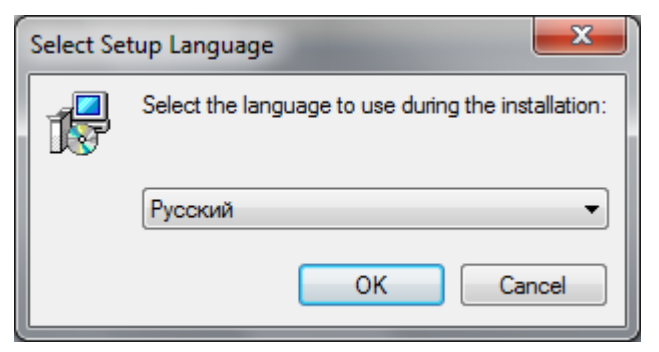

Выберите язык установки и нажмите кнопку «ОК».

Появится окно приветствия мастера установки

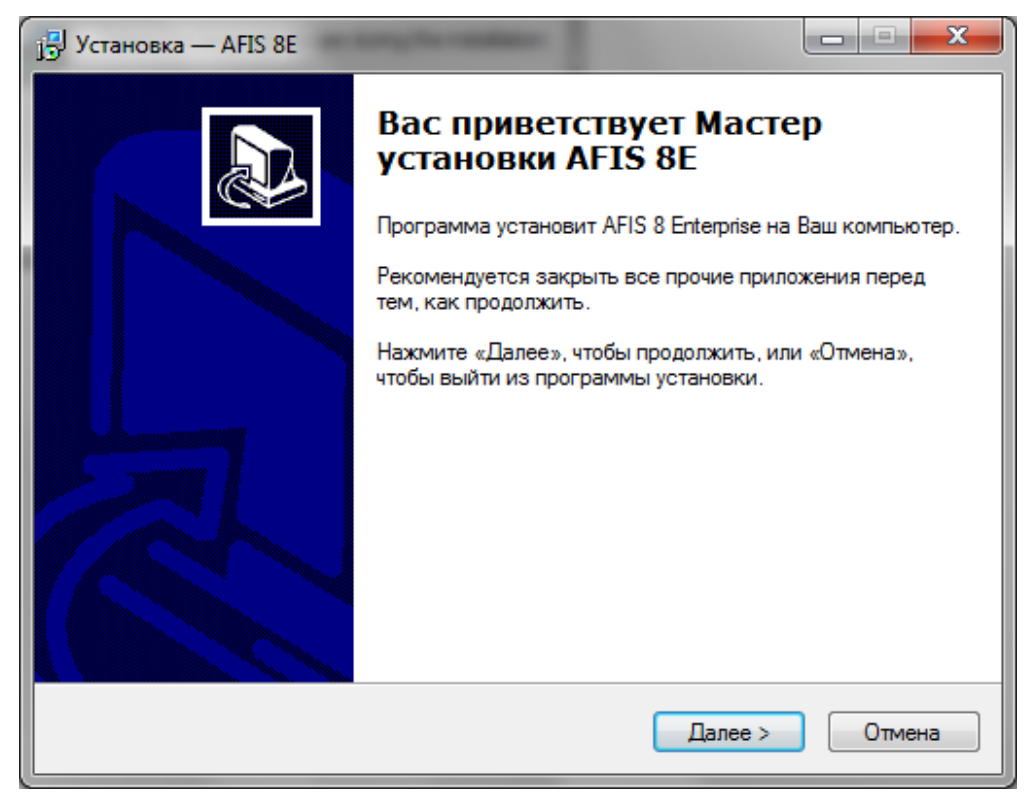

Нажмите кнопку «Далее»

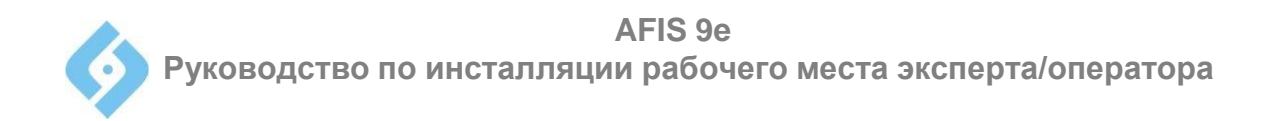

В появившемся окне «Выбор папки установки» выберите папку, куда будет установлена система AFIS 9e. По умолчанию эта папка C:\AFIS8E. Для выбора другой папки введите ее имя, либо нажмите кнопку «Обзор». Если заданной папки не существует, система предложит создать ее.

| ј установка — AFIS 8Е                                                             |               |
|-----------------------------------------------------------------------------------|---------------|
| Выбор папки установки<br>В какую папку Вы хотите установить AFIS 8E?              |               |
| Программа установит AFIS 8E в следующую папку.                                    |               |
| Нажмите «Далее», чтобы продолжить. Если Вы хотите выбрать дру<br>нажмите «Обзор». | гую папку,    |
| c:\AFIS8E                                                                         | <u>О</u> бзор |
|                                                                                   |               |
| Требуется как минимум 56,0 Мб свободного дискового пространст                     | ва.           |
| < <u>Н</u> азад Далее >                                                           | Отмена        |

Нажмите кнопку «Далее». Появится окно, в котором можно задать местоположение ярлыка для запуска программы.

| ј установка — AFIS 8Е                                                               |               |
|-------------------------------------------------------------------------------------|---------------|
| Выберите папку в меню «Пуск»<br>Где программа установки должна создать ярлыки?      |               |
| Программа создаст ярлыки в следующей папке меню «Г                                  | lyck».        |
| Нажмите «Далее», чтобы продолжить. Если Вы хотите выбрать д<br>нажмите «Обзор».<br> | ругую папку,  |
| AFIS                                                                                | <u>О</u> бзор |
|                                                                                     |               |
|                                                                                     |               |
|                                                                                     |               |
| < <u>Н</u> азад Далее >                                                             | Отмена        |

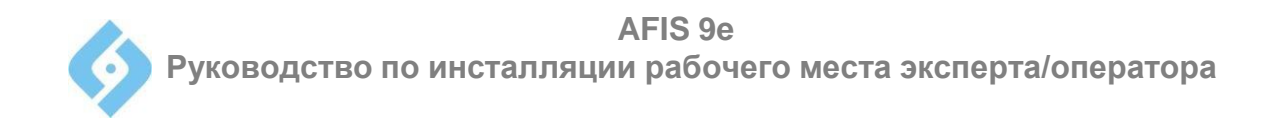

Нажмите кнопку «Далее».

В окне выбора дополнительных задач можно задать отображение значка программы на Рабочем столе.

| 🗗 Установка — AFIS 8E                                                                                             |
|----------------------------------------------------------------------------------------------------|
| Выберите дополнительные задачи<br>Какие дополнительные задачи необходимо выполнить?                               |
| Выберите дополнительные задачи, которые должны выполниться при установке<br>AFIS 8E, после этого нажмите «Далее»: |
| Дополнительные значки:                                                                                            |
| Создать значок на Рабочем столе                                                                                   |
| < <u>Н</u> азад Далее > Отмена                                                                                    |

Нажмите кнопку «Далее».

Появится окно со сводной информацией о настройках предустановки.

| 🔂 Установка — AFIS 8Е                                                                                         |          |
|----------------------------------------------------------------------------------------------------|----------|
| Всё готово к установке<br>Программа установки готова начать установку AFIS 8E на Ваш компьютер                |          |
| Нажмите «Установить», чтобы продолжить, или «Назад», если Вы хотите просмотреть или изменить опции установки. |          |
| Папка установки:<br>c:\AFIS8E                                                                                 | *        |
| Папка в меню «Пуск»:<br>AFIS                                                                                  |          |
| Дополнительные задачи:<br>Дополнительные значки:<br>Создать значок на Рабочем столе                           |          |
| ٠                                                                                                    | Ψ.<br>F. |
| < <u>Н</u> азад <u>У</u> становить                                                                            | Отмена   |

Нажмите кнопку «Далее».

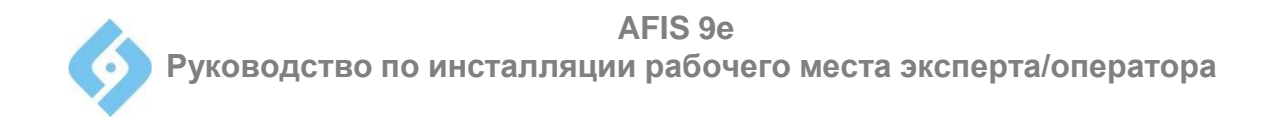

Начнется процесс рапаковывания программы, который отображается в окне «Установка».

| ј установка — AFIS 8Е                                                          |        |
|--------------------------------------------------------------------------------|--------|
| Установка<br>Пожалуйста, подождите, пока AFIS 8E установится на Ваш компьютер. |        |
| Распаковка файлов<br>c:\AFIS8E\RsDII\vu\AfisScanInterfaces.resources.dll       |        |
|                                                                                |        |
|                                                                                |        |
|                                                                                |        |
|                                                                                |        |
|                                                                                | Отмена |

Дождитесь окончания процесса.

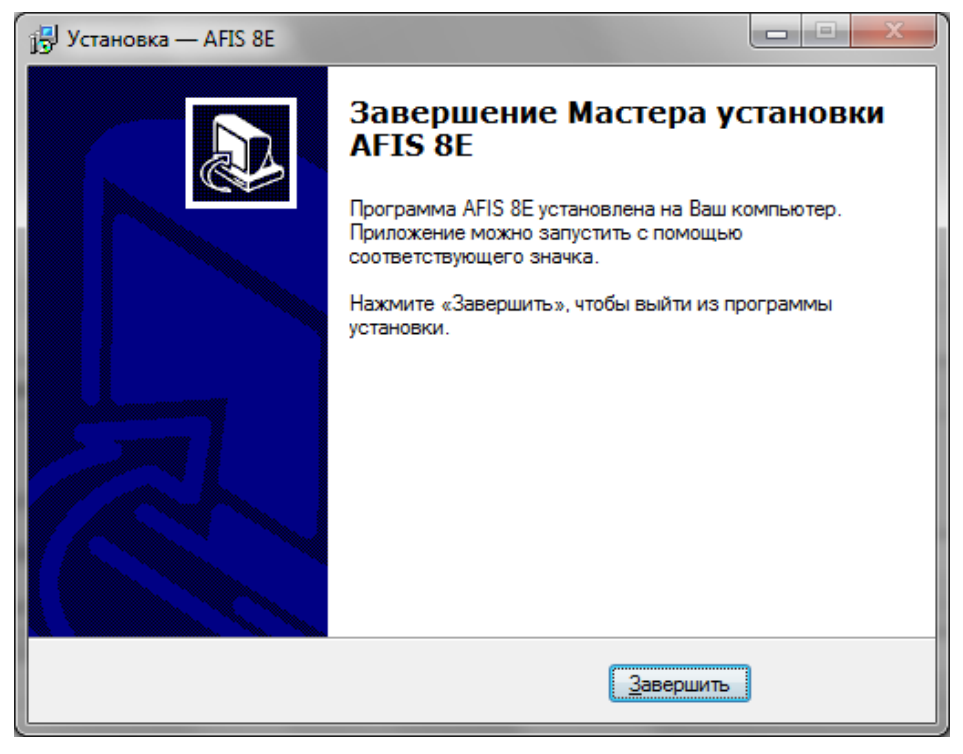

Нажмите кнопку «Завершить».

Откроется окно настройки параметров установки АДИС 9е. См. п. 2.2

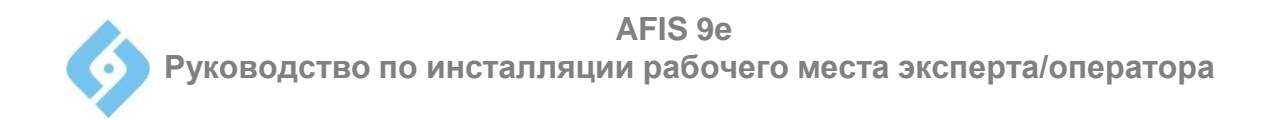

#### 2.2 Установка рабочего места эксперта/оператора AFIS 9е

На этом шаге производится первичная настройка и установка рабочего места эксперта/оператора.

| Первичная настройка системы         |                                                    |       |
|-------------------------------------|----------------------------------------------------|-------|
| Язык                                | RUSSIAN 💌 🔽 Главная станция                        |       |
| IP адрес или имя главной станци     | dinac                                              |       |
| Каталог процессов                   | c:\Process                                         | Обзор |
| Установить Oracle Client            |                                                    |       |
| P:\InstantClient32\InstantClient    | 32.bin                                             | Обзор |
| ☐ Manage Search System<br>☐ Monitor | Report Reader Report Generator                     |       |
| Dongle driver                       |                                                    | Обзор |
| Vcredist2005 P:\vcred               | dist_x86_2005\vcredist_x86.exe                     | Обзор |
| Vcredist2010 P:\vcred               | Vcredist2010 P:\vcredist_x86_2010\vcredist_x86.exe |       |
| E laure                             | Windows\ire-6u21-windows-i586 exe                  | 05300 |

**Язык** - выберите нужный язык интерфейса программы из списка (язык можно будет менять и позже, во время работы программы);

#### IP адрес или имя главной станции:

**Главная станция** – Включение этого флажка означает, что данная машина является главной станцией, т.е. располагается каталог процессов, в котором находятся вспомогательные файлы, формируемые на различных этапах занесения данных в базу. По умолчанию каталог процессов называется Process. В этом случае автоматически задается имя компьютера, на котором идет установка, и локальный путь к каталогу процессов.

Если флажок «Главная станция» отключен, то все операции по обработке данных будут происходить на главной станции, а не на текущем компьютере. В этом случае укажите IP адрес или сетевое имя главной станции и путь к каталогу процессов, расположенному на главной станции (необходимо установить права доступа к этому каталогу)

Каталог процессов - Имя каталога процессов, расположенного на главной станции.

AFIS 9е Руководство по инсталляции рабочего места эксперта/оператора

Дальнейшие параметры рекомендуем устанавливать «по умолчанию» - так, как предлагает инсталлятор. Ниже находится описание этих параметров:

Установить Oracle Client - укажите путь к файлу InstantClient32.bin

**Manage Search System** - в стандартный комплект ПО рабоченго места не входит, устанавливается опционально;

**Monitor** – в стандартный комплект ПО рабоченго места не входит, устанавливается опционально;

**Report Reader** - в стандартный комплект ПО рабоченго места не входит, устанавливается опционально;

**Report Generator** – в стандартный комплект ПО рабоченго места не входит, устанавливается опционально;

**Dongle driver** - Путь к драйверу электронного ключа защиты. Этот флажок устанавливается в том случае, если вы используете АДИС с электронным ключом защиты.

Vcredist2005 – Вспомогательный пакет, необходимый для работы программы. По умолчанию - включен. Только в том случае, если вы уверены, что он уже установлен, снимите этот флажок. Если во время установки система сообщила, что у вас уже установлен этот пакет, то нажмите кнопку «Восстановить» (Repair). Установка продолжится.

**Vcredist2010** – Вспомогательный пакет, необходимый для работы программы. По умолчанию – включен. Только в том случае, если вы уверены, что он уже установлен, снимите этот флажок. <u>Если во время установки система сообщила, что у вас уже установлен этот пакет, то нажмите кнопку «Восстановить» (Repair). Установка продолжится.</u>

**Јаvа** - Установка ПО Java.

После установки параметров, нажмите кнопку «Запустить». Система будет установлена на компьютер. По окончании установки система выдаст сообщение.

| I | initial                |
|---|------------------------|
|   | Procedure is completed |
|   | ОК                     |

Нажмите «ОК».

Появится окно установки параметров соединения с БД.

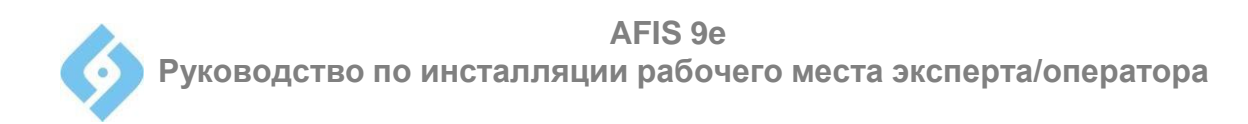

| Set DB Connect        |                |
|-----------------------|----------------|
| Oracle DB Server      |                |
| Hostname              | 192.168.11.104 |
| Port                  | 11521          |
| SID                   | AFIS           |
| Password for AFIS     | ******         |
| Password confirmation |                |
| Mode                  |                |
| 🔽 Input               |                |
| 🗷 Expert              |                |
| Administration        |                |
|                       |                |
| Ok                    | Cancel         |

В разделе «Oracle DB Server» задаются параметры подключения к БД:

**Hostname** – Сетевое имя или IP-адрес компьютера, на котором установлена БД;

Port - Порт подключения;

SID - Идентификатор БД;

Password for AFIS -Пароль доступа к БД;

Password confirmation - Подтверждение пароля.

В разделе «Mode» задаются права для пользователя данного рабочего места:

Input - права оператора (ввод дактилокарт, просмотр БД);

**Expert** – права эксперта (ввод и кодирование следов, поиски, работа с рекомендательными списками);

**Administrator** - права администратора (настройка параметров системы, регистрация операторов).

Установив параметры, нажмите «ОК».

<u>Внимание</u>: Перед тем, как начать работу с программой, перезагрузите компьютер.

Установка системы завершена.

<u>Примечание:</u> При необходимости вы можете изменить существующие настройки соединения с БД, запустив файл SetArm.exe из каталога установки программы.

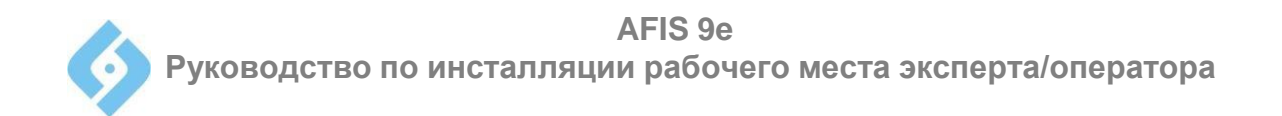

# 3. Первый запуск системы и задание прав операторов.

Важно: Для корректной работы программы следует запускать ее от имени администратора. Для этого запустите файл AFIS9E.exe от имени администратора (из контекстного меню) либо щелкните правой кнопкой мыши на ярлыке программы и выберите в меню пункт «Свойства». Нажмите кнопку «Дополнительно» и установите флажок «Запуск от имени администратора», затем «ОК». В последнем случае настройки будут сохранены, и в дальнейшем вы можете запускать программу из ярлыка напрямую, без вызова контекстного меню.

Появится окно входа в систему.

| 🚺 Вход в | систему | <b>x</b> |
|----------|---------|----------|
| Имя      | admin   |          |
| Пароль   |         |          |
|          | Готово  | Выход    |

По умолчанию задано имя оператора *admin* с правами администратора и пустым паролем. Щелкните на кнопке «Готово».

Откроется окно со списком операторов.

AFIS 9е Руководство по инсталляции рабочего места эксперта/оператора

| Оператор                                                                     |
|------------------------------------------------------------------------------|
| admin, ADMIN DEMO                                                            |
| всего <b>4</b><br>Добавить Изменить Загрузить из файла Удалить Справка Выход |

Щелкните на кнопке «Изменить». Откроется окно с данными и правами доступа оператора *admin* 

| 🔀 Коррекция данных оператора              |                                           |  |
|-------------------------------------------|-------------------------------------------|--|
| Короткое имя admin                        | Контактный сканер                         |  |
| Полное имя АДМІН ДЕМО                     | 🗹 Вход по паролю                          |  |
| Пароль                                    | 🗖 Вход по пальцу                          |  |
| Подтверждение пароля                      | Сканировать                               |  |
| English                                   |                                           |  |
| Режимы работы                             |                                           |  |
| Следы                                     | Дактилокарты                              |  |
| 🔽 Сканирование                            | 🔽 Сканирование                            |  |
| 🔽 Кодирование следов                      | 🔽 Прокатка пальцев на 'Live' сканере      |  |
| 🔽 Доступ к данным ввода других операторов | 🔽 Проверка интегральных признаков         |  |
| 🔽 Просмотр БД                             | 🔽 Доступ к данным ввода других операторов |  |
| 🔽 Удаление рекомендательных списков       | 🔽 Просмотр БД                             |  |
| 🔽 Удаление следов                         | 🔽 Удаление рекомендательных списков       |  |
| 🔽 Коррекция следов                        | 🔽 Удаление дактилокарт                    |  |
|                                           | 🔽 Коррекция дактилокарт                   |  |
|                                           | 🔽 Проверка семантики                      |  |
| М Коррекция справочника                   |                                           |  |
| 🗵 Администрирование                       |                                           |  |
| 🗹 Регистрация операторов                  |                                           |  |
|                                           |                                           |  |
| Готово                                    | Выход                                     |  |

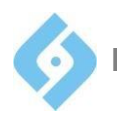

Задайте пароль администратора (и подтверждение пароля) и нажмите кнопку «Готово»

Вы можете сразу задать имена и права доступа операторов, нажав кнопку «Добавить». Операторов можно добавить и позже, для этого нужно иметь права администратора.

Подробное описание настройки и работы с AFIS 9е находится в документах «Руководство пользователя», «Руководство администратора».